## DODATEK WĘGLOWY

## Instrukcja złożenia wniosku elektronicznego

Poniższa instrukcja ma ułatwić złożenie wniosku o dodatek węglowy w formie elektronicznej. Jednocześnie uprzejmie informujemy, że Urząd Miasta Bydgoszczy nie jest administratorem portalu ePUAP i nie ma wpływu na jego funkcjonowanie. Pomoc techniczna portalu ePUAP dostępna jest na stronie www.epuap.gov.pl w zakładce "POMOC".

- 1. Wejdź na stronę <u>www.bydgoszcz.pl</u>
- 2. Wejdź w zakładkę "Świadczenia" "Wnioski do pobrania".

|                                                                                    | U SLUL                                                                  | Wpisz frazę                                                                                                    | Szukaj                                                     |
|------------------------------------------------------------------------------------|-------------------------------------------------------------------------|----------------------------------------------------------------------------------------------------|------------------------------------------------------------|
| TUALNOŚCI MIASTO ROZWÓJ I ŚRODOWISKO                                               | DLA INW <mark>estora Edukacia</mark> kultura sport promo                | CJA NGO OSIEDLA SENIORZY                                                                                                    | TURYSTYKA                                                  |
| )LOGIA INWESTYCJE KOMUNIKACJA BEZPIEC                                              | ZEŃSTW <mark>I</mark> ŚWIADCZENIA <mark>b</mark> d konsultacje czas wol | NY DLA MEDIÓW UKRAINA                                                                                                    | EN KONTRAST                                                |
|                                                                                    |                                                                         |                                                                                                    |                                                            |
| AKTUALNOŚCI                                                                        |                                                                         |                                                                                                    |                                                            |
| ŚWIADCZENIA - INFORMACJE, TERMINY<br>WYPŁAT                                        |                                                                         |                                                                                                    |                                                            |
| AKTY PRAWNE                                                                        |                                                                         |                                                                                                    |                                                            |
| WZORY WYPEŁNIONYCH WNIOSKÓW                                                        |                                                                         |                                                                                                    |                                                            |
| WNIOSKI DO POBRANIA                                                                |                                                                         |                                                                                                    |                                                            |
|                                                                                    |                                                                         |                                                                                                    |                                                            |
| D NAS                                                                              |                                                                         |                                                                                                    |                                                            |
| O NAS                                                                              |                                                                         |                                                                                                    |                                                            |
| DHAS                                                                               | Przezroczach. Wilczyca i                                                | Sierpniowe wydarzenia w bwa                                                                                                    |                                                            |
| onas<br>noski o gogatek węgiowy.<br>rawdź gdzie możesz                             | rrzezroczacn. wilczyca i<br>Klątwa Doliny Węży w                        | Sierpniowe wydarzenia w bwa<br>Przeniesiemy się do świata baśni i baj                                                                                                    | jek                                                        |
| okas<br>nioski o gogatek węgiowy.<br>rawdź gdzie możesz<br>iegać się o 3 tys. zł   | rrzezroczacn. wiiczyca i<br>Klątwa Doliny Węży w<br>Młynach Rothera     | Sierpniowe wydarzenia w bwa<br>Przeniesiemy się do świata baśni i baj<br>Kamienica z charakterystycznymi kwa                                                                                                    | jek<br>Idratami                                            |
| omas<br>nioski o gogatek węgiowy.<br>irawdź gdzie możesz<br>iegać się o 3 tys. zł  | rrzezroczacn. wiiczyca i<br>Klątwa Doliny Węży w<br>Młynach Rothera     | Sierpniowe wydarzenia w bwa<br>Przeniesiemy się do świata baśni i baj<br>Kamienica z charakterystycznymi kwa<br>Bydgoszczanie chętnie poznają własne                                                                                                    | jek<br>Idratami<br>e miasto                                |
| DNAS<br>noski o dodatek węgiowy.<br>rawdź gdzie możesz<br>iegać się o 3 tys. zł    | rrzezroczacn. wilczyca i<br>Klątwa Doliny Węży w<br>Młynach Rothera     | Sierpniowe wydarzenia w bwa<br>Przeniesiemy się do świata baśni i baj<br>Kamienica z charakterystycznymi kwa<br>Bydgoszczanie chętnie poznają własn<br>Triathlon Polska 2022 – jak poruszać                                                                                           | jek<br>Idratami<br>e miasto<br>się po Bydgoszczy?          |
| DNAS<br>NIOSKI O GOGATEK WĘGIOWY.<br>rawdź gdzie możesz<br>iegać się o 3 tys. zł   | rrzezroczacn. wilczyca i<br>Klątwa Doliny Węży w<br>Młynach Rothera     | Sierpniowe wydarzenia w bwa<br>Przeniesiemy się do świata baśni i baj<br>Kamienica z charakterystycznymi kwa<br>Bydgoszczanie chętnie poznają własn<br>Triathlon Polska 2022 – jak poruszać<br>117. rocznica urodzin Mariana Rejewsł                                                  | iek<br>Idratami<br>e miasto<br>się po Bydgoszczy?<br>kiego |
| DHAS<br>nioski o dodatek węgiowy.<br>nrawdź gdzie możesz<br>niegać się o 3 tys. zł | rrzezroczacn. wilczyca i<br>Klątwa Doliny Węży w<br>Młynach Rothera     | Sierpniowe wydarzenia w bwa<br>Przeniesiemy się do świata baśni i baj<br>Kamienica z charakterystycznymi kwa<br>Bydgoszczanie chętnie poznają własne<br>Triathlon Polska 2022 – jak poruszać<br>117. rocznica urodzin Mariana Rejewsł<br>Inwestujemy w Łęgnowo                        | iek<br>dratami<br>e miasto<br>się po Bydgoszczy?<br>kiego  |
| OKAS<br>nioski o dodatek węgiowy.<br>prawdź gdzie możesz<br>biegać się o 3 tys. zł | rrzezroczacn. wilczyca i<br>Klątwa Doliny Węży w<br>Młynach Rothera     | Sierpniowe wydarzenia w bwa<br>Przeniesiemy się do świata baśni i baj<br>Kamienica z charakterystycznymi kwa<br>Bydgoszczanie chętnie poznają własn<br>Triathlon Polska 2022 – jak poruszać<br>117. rocznica urodzin Mariana Rejewsł<br>Inwestujemy w Łęgnowo<br>Kładki będą jak nowe | iek<br>dratami<br>e miasto<br>się po Bydgoszczy?<br>kiego  |

3. Kliknij w link "Wniosek o dodatek węglowy".

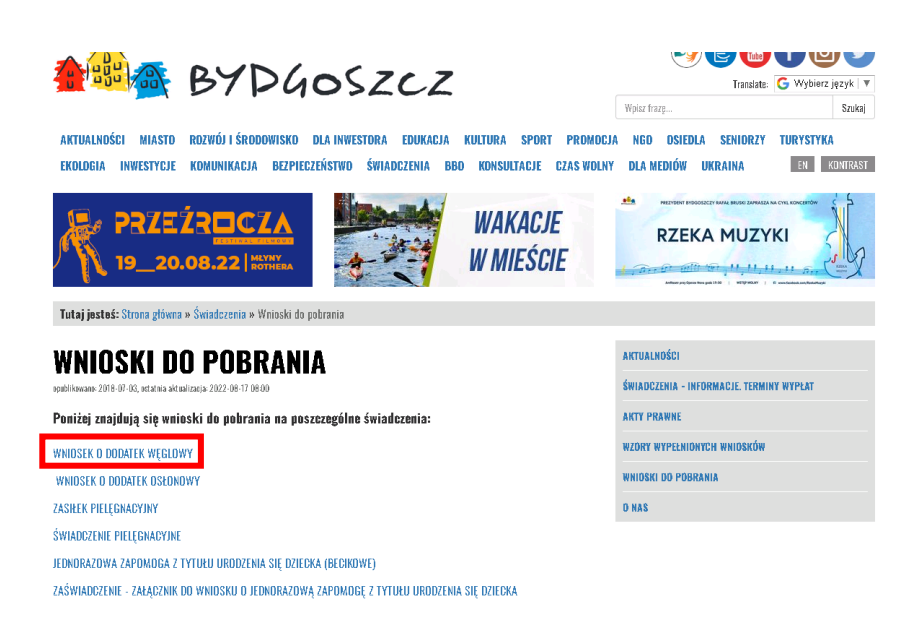

4. Otwórz i wydrukuj plik.

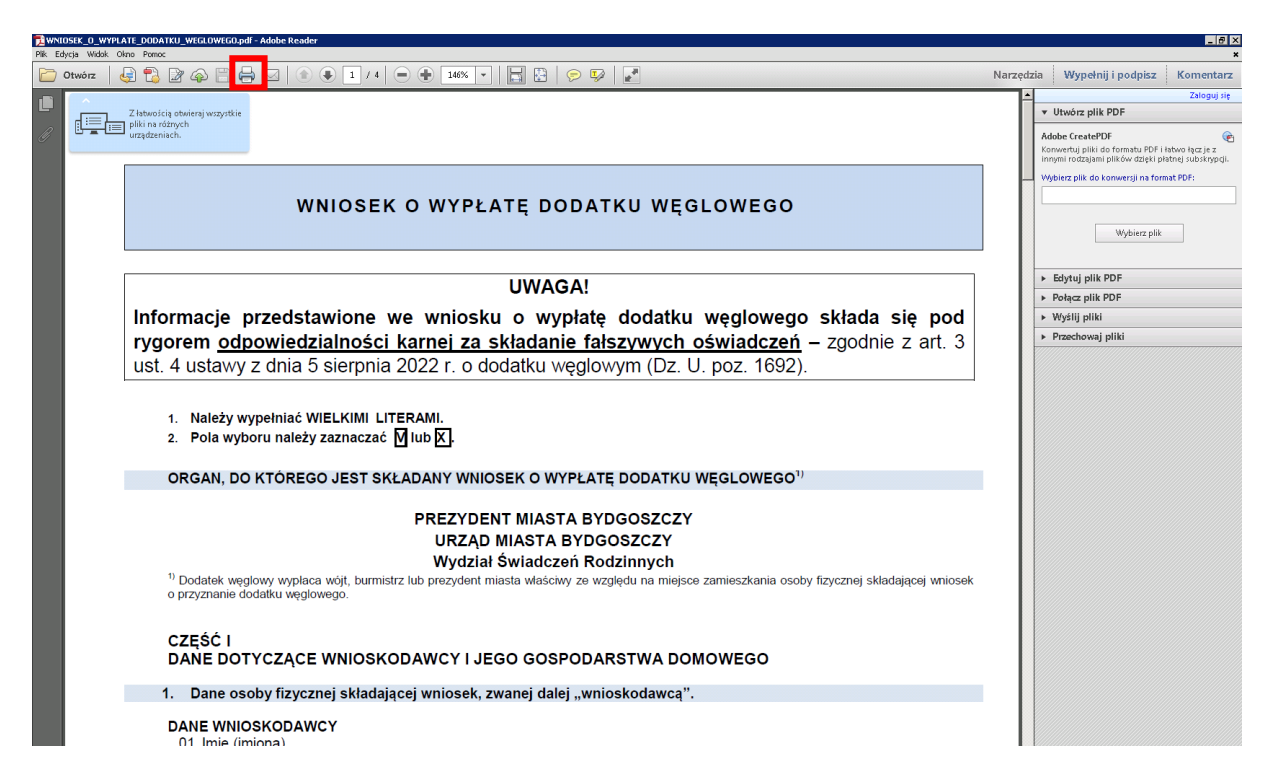

5. Wypełnij wniosek ręcznie, a następnie zeskanuj go lub zrób zdjęcia.

6. Wejdź na platformę ePUAP <u>www.epuap.gov.pl</u>, a następnie zaloguj się przy użyciu wybranej metody logowania.

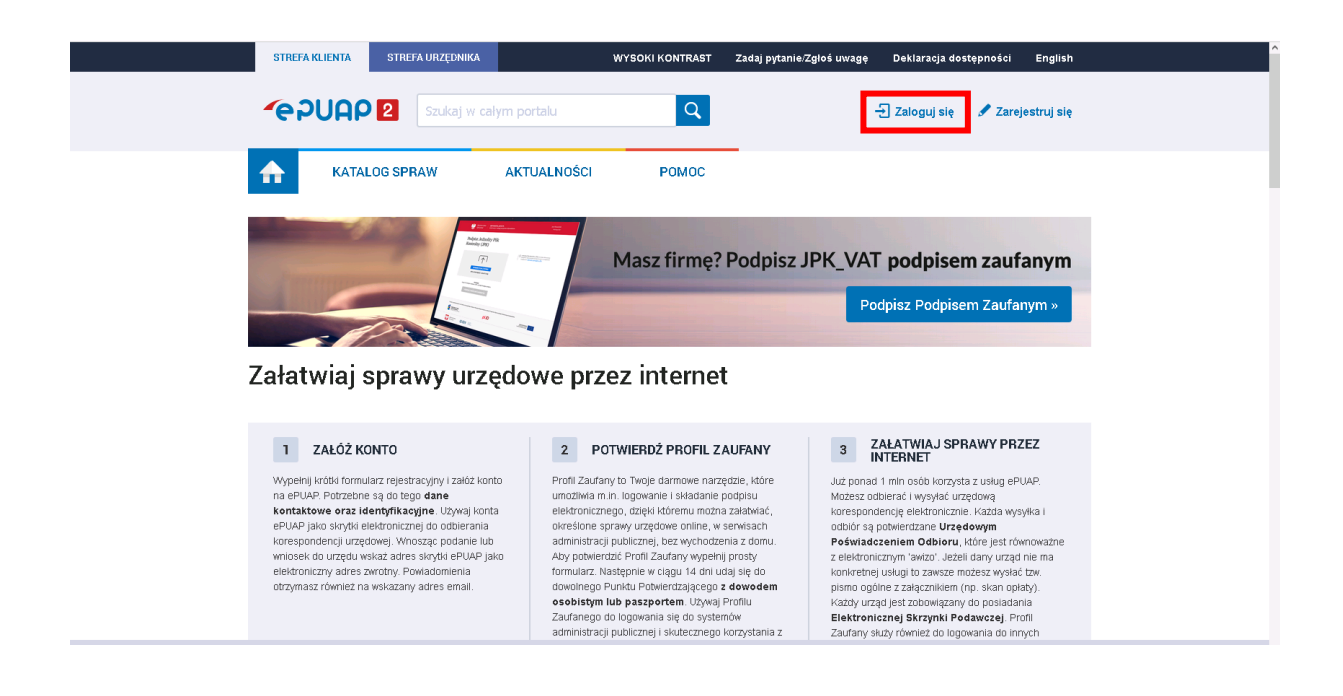

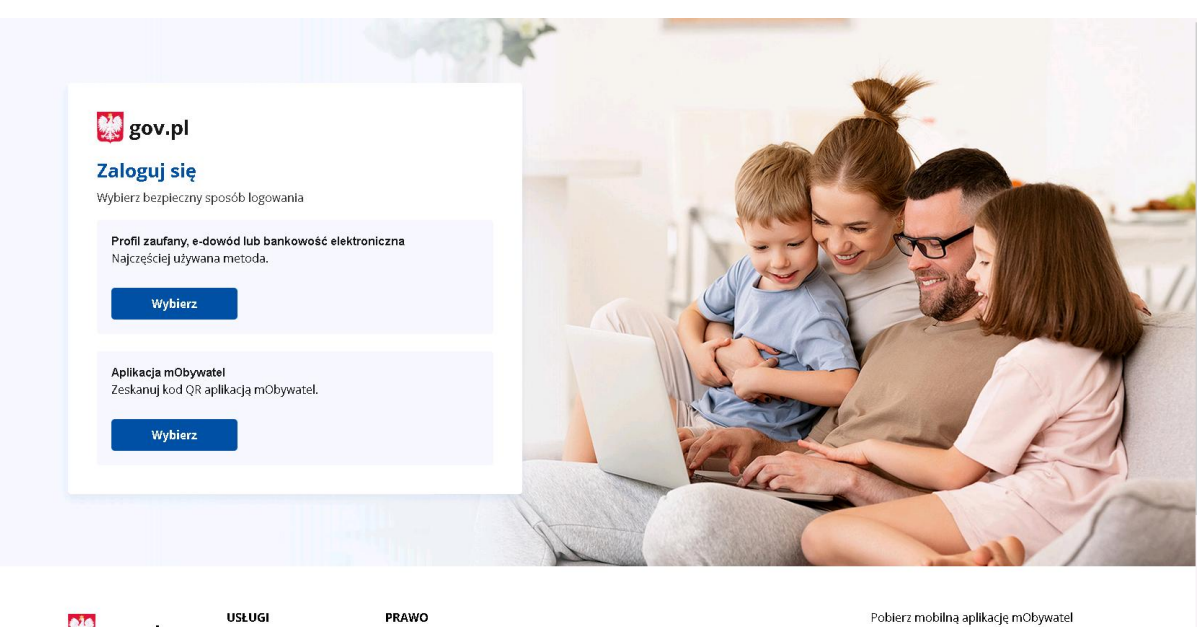

💹 gov.pl

Polityka cookies

Obywatel

Pobierz mobilną aplikację mObywatel

7. Po zalogowaniu przejdź do Katalogu spraw.

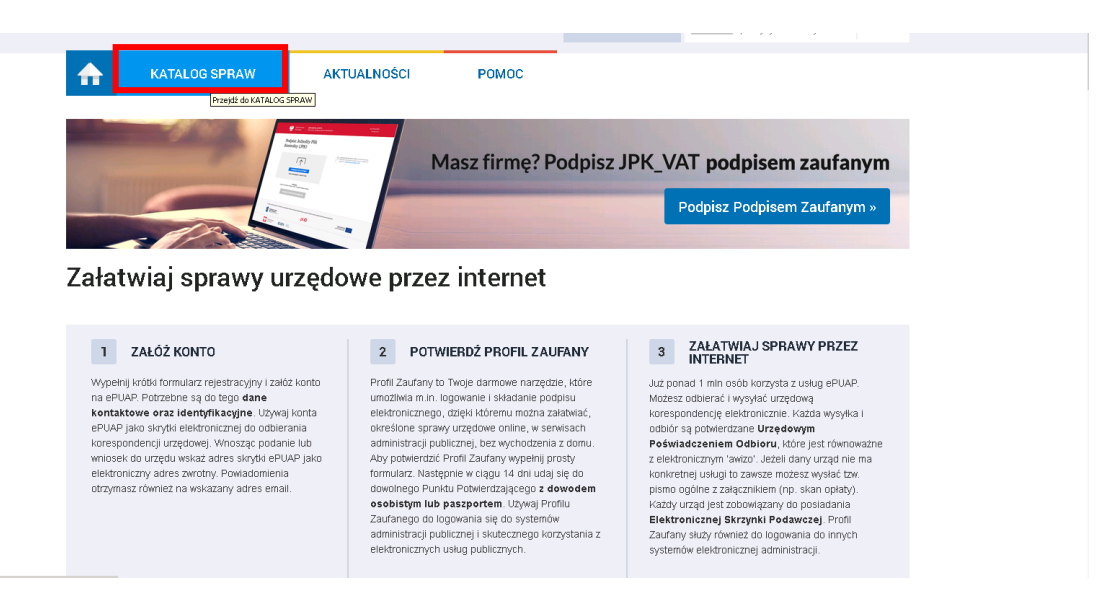

8. Upewnij się, że wybranym urzędem jest Urząd Miasta Bydgoszczy. Jeśli widzisz inny urząd, zmień go. Następnie przejdź kategorii "Sprawy ogólne".

| ♠                | KATALOG SPRAW                                | AKTUALNOŚCI                              | РОМОС                                                                                     |                                                                                                  |
|------------------|----------------------------------------------|------------------------------------------|-------------------------------------------------------------------------------------------|--------------------------------------------------------------------------------------------------|
| Katal            | og spraw                                     |                                          | Inne podziały spraw Pokaż sprawy                                                          | : 🗹 Dla obywateli 🔽 Dla przedsiębiorcó                                                           |
|                  | URZĄD MIASTA BYDG<br>BYDGOSZCZ, ul. Jezuicka | to <b>szczy</b><br>1                     | kaz sprawy wybranego urzędu                                                               | ×<br>Zmień urząd ▼                                                                               |
| -                | Koronawirus                                  | Dostępność                               | Dziecko                                                                                   | Sprawy ogólne                                                                                    |
| Kwaran           | tanna Domowa                                 | Dostępność podmiotów publicznych         | Narodziny dziecka<br>Odpis aktu urodzenia dziecka<br>Zameldowanie dziecka<br>Rodzina 500+ | Pisma do urzędu<br>Kwarantanna<br>Wplaty obowiązkowe                                             |
| Najczę           | ściej załatwiane sprawy                      | Najczęściej załatwiane sprawy            | Najczęściej załatwiane sprawy                                                             | Najczęściej załatwiane sprawy                                                                    |
| •                | Odpis Aktu Stanu<br>Cywilnego                | Zameldowanie                             | Najnowsze usługi                                                                          | Praca i zatrudnienie                                                                             |
| Odpis u<br>zgonu | rodzenia, małżeństwa oraz                    | Zameldowanie na pobyt stały i<br>czasowy | Najnowsze usługi centralne                                                                | Poszukiwanie pracy<br>Prowadzenie działalności związanej z<br>pośrednictwem pracy i aktiwitzacia |

- Sprawy ogólne (76) Najczęściej załatwiane sprawy Pisma do urzędu warantanna Wpłaty obowiązkowe /dezaktywacja konta oraz Skarga na brak dostępności architektonicznej lub informacyjno-komunikacyjnej pod eUrząd Aktywacja dostępu do danych zgromadzonych w bazie urzędu Sprzeciw wobec zgłoszenia znaku towarowego Dokonanie oceny jakości handlowej artykułów rolno-spożywczych Świadczenia dotyczące stypendium lub zapomogi Dokonanie oceny jakości handlowej artykułów rolno-spożywczych w związku z realiza Udostępnianie danych osobowych - Centrum Usług Wspólnych II w Płocku Dokonanie wpisu informacji o udzielonej licencji w rejestrze prowadzonym przez Urzą... Udostępnianie danych osobowych - Centrum Usług Wspólnych II w Płocku Dokonanie wojsu informacji o zastawie cywilnym/rejestrowym w rejestrze prowadzony Udostepnianie danych osobowych - Centrum Usług Wspólnych I w Radomiu Dokonanie wpisu zmiany Uprawnionego w rejestrze prowadzonym przez Urząd Paten... Udostępnianie informacji publicznej Udzielanie przez Prezydenta Miasta Krakowa wsparcia (patronat honorowy Prez Edukacja zdrowotna. Deklaracja przystąpienia do programu, akcji, kampani Edukacja zdrowotna. Udzielenie informacji w zakresie działań edukacyjnych. Udzielenie prawa ochronnego na znak towarowy Ełcka Karta Seniora Uregulowanie stanu prawnego grobu/niszy urnowej Informacja o braku dostępności architektonicznej lub informacyjno-komunikacyjnej p. Ustalenie powstania obowiązku uiszczenia opłaty dodatko wej z tytułu parkowania w S. Informacia o pozyskanym sprzecie przez jednostke ochrony przeciwopżarowej Uznanie obiektu przyrodniczego za pomnik przyrody Informacja o pozyskanym sprzęcie przez jednostkę ochrony przeciwpożarowej Walidacja patentu europejskiego Lista osób, które ukończyły kurs ADR początkowy/doskonalący Warszawski bon żłobkowy Nadzór nad działaniami geodety uprawnionego lub przedsiębiorcy w zakresie przestr.. Weryfikacja statusu sprawy Nagroda "Białej Lilii" za wybitny wkład w rozwój i promocję Miasta Ełku Włączenie ruchomości do wojewódzkiej ewidencji zabytków Odpowiedź na postanow ienie w sprawie wykazu towarów i usług Wniosek o wydanie decyzji stwierdzającej nabycie z mocy pra Odwołania i zażalenia w trybie postenowania podatkower Wprowadzanie do podziału bolowego/wycofywanie z podziału bolowego sprzetu OSF Opinia sanitama o warunkach bezpieczeństwa i higieny dla placówki opiekuńczo-wyc. Wsparcie imprez lub przedsięwzięć w ramach promocji Powiatu Krotoszyńskiego Opłata prolongacyjna za grób/niszę umową Wydanie decyzji dotyczącej zmiany terminu zakończenia ba dań archeologicznycl Oświadczenie o stanie kontroli zarządczej Wydanie dowodu pierwszeństwa dla znaku towarowego, wynalazku, wzoru użytkowe a noprzedni rok Wydanie orzęczenia lub opinii o potrzębie wczęsnego wspomagania rozwoju (WWR) adczenie o stanie kontroli zarządcz Pismo ogólne do podmiotu publicznego Wydanie wyciągu z rejestru prowadzonego przez Urząd Patentowy RP no ogólne do podmiotu publicznego Vydawanie i cofanie zezwoleń na prowadzenie placówek opiekuńczo-wychow Ponaglenie związane z niezałatwieniem sprawy w terminie lub przewlekłym prowadze... Wydawanie zaświadczeń, informacji i opinii z obszaru ochrony środowiska Potwierdzanie udziału członków OSP w szkoleniach i działaniach ratowniczo-gaśniczych Wyrażenie zgody na wykorzystanie loga jednostki samorządu terytorialnego
- 9. Kliknij zakładkę "Pisma do urzędu" i wybierz "Pismo ogólne do podmiotu publicznego".

10. Kliknij przycisk "Załatw sprawę".

| КАТА                                                                                                    | LOG SPRAW                                                                                                    | AKTUALNOŜĈI                                                                                                    | POMOC | _ |   |                    |
|----------------------------------------------------------------------------------------------------|----------------------------------------------------------------------------------------------------|----------------------------------------------------------------------------------------------------|-------|---|---|--------------------|
| orawy ogólne: F                                                                                                    | Pisma do urzędu                                                                                                    |                                                                                                    |       |   |   | Zobacz inne sprawy |
| Pismo ogólne przez<br>wnoszonych za pon<br>przez podmioty publ<br>iącznie spełnione są<br>• organ administracj<br>umożliwiającego za<br>• przepisy prawa nie<br>sposobem przekaza | Ine do podm<br>naczone jest do tworz<br>nocą elektronicznej ska<br>liczne za potwierdzeni<br>następujące warunki<br>tatwienie danej sprawy<br>wskazują jednoznacz<br>nnia informacji jest jej c | niotu publicznego<br>ena pism w postaci elektronicznej<br>rzywie podwczej luk doręczanych<br>em doręczenia, w przypadkach gd<br>w zoru dokumentu elektronicznego<br>śrzie, ze jedynym skudecznym<br>foręczenie w postaci papierowej. | /     |   | z | ałatw sprawę 🕨     |
| Organ<br>właściwy do<br>realizacji<br>usługi                                                                                                    | organy adminis                                                                                                    | stracji publicznej                                                                                                    |       |   |   |                    |
| Kogo dotyczy                                                                                                    | Każdy.                                                                                                    |                                                                                                    |       |   |   |                    |

11. Upewnij się, że pismo adresowane jest do Urzędu Miasta Bydgoszczy.

| Nybierz urząd lub instytucję, do której składasz pismo *                                       |   | <ol> <li>Pole obowiązkowe</li> </ol>                                                          |
|------------------------------------------------------------------------------------------------|---|-----------------------------------------------------------------------------------------------|
| urząd miasta bydgoszczy<br>Urząd miasta Bydgoszczy (85-102 Bydgoszcz, Woj. Kujawsko-Pomorskie) | ¢ |                                                                                               |
| Rodzaj pisma                                                                                   |   | Wybierz rodzaj pisma. Napisz, czego dotyczy     papie pierze na przykład jeśli ze skarza – ze |
| Wybierz rodzaj pisma, nadaj mu tytuł i opisz swoją sprawę                                      |   | w jakiej sprawie, jeśli znasz numer sprawy,<br>możesz go dodatkowo podać w polu               |
| Rodzaj pisma *                                                                                 |   | Tytuł pisma.                                                                                  |
| Wniosek                                                                                        | ~ |                                                                                               |
| Tytuł pisma *                                                                                  |   |                                                                                               |
| Wpisz tytuł pisma                                                                              |   |                                                                                               |
| Treść pisma *                                                                                  |   |                                                                                               |
| Wpisz treść pisma                                                                              |   |                                                                                               |
|                                                                                                |   |                                                                                               |
|                                                                                                |   |                                                                                               |
|                                                                                                |   |                                                                                               |
|                                                                                                |   |                                                                                               |
|                                                                                                |   |                                                                                               |

12. Jako rodzaj pisma wybierz "Wniosek".

| Wyblerz rodzaj pisma, nadaj mu tytuł i opisz swoją sprawę | w jakiej sprawie. Jeśli znasz numer spr<br>możesz go dodatkowo podać w polu<br>Tytuł pisma. |
|-----------------------------------------------------------|---------------------------------------------------------------------------------------------|
| Wniosek                                                   | •                                                                                           |
| Wniosek                                                   |                                                                                             |
| Podanie                                                   |                                                                                             |
| Skarga                                                    |                                                                                             |
| Zazalenie                                                 |                                                                                             |
| Odwołanie                                                 |                                                                                             |
| Informacja                                                |                                                                                             |
| Zawiadomienie                                             |                                                                                             |
| Opinia                                                    |                                                                                             |
| Decyzja                                                   |                                                                                             |
| Postanowienie                                             |                                                                                             |
| Wezwanie                                                  |                                                                                             |
| Zaświadczenie                                             |                                                                                             |
| Inne pismo                                                |                                                                                             |

13. Uzupełnij tytuł i treść pisma, a następnie dołącz w formie załącznika skany lub zdjęcia wniosku. W razie potrzeby użyj przycisku "Dodaj kolejny załącznik".

| rreść pisma *                                                                |                                                                                                    |
|------------------------------------------------------------------------------|----------------------------------------------------------------------------------------------------|
| W załączniku przesyłam wniosek o dodatek węgłowy.                            |                                                                                                    |
| Zalaczniki                                                                   | <ul> <li>Rozmiar wszystkich załączników: maksimum<br/>150 MB.</li> </ul>                                                                                                    |
| Kożesz dołączyć do pisma załączniki                                          | Rozszerzenie: .7z, .avi, .CAdES, .css, .csv, .dgn,                                                                                                    |
| kotesz dolączyć do pisma załączniki<br>Dodaj załącznik<br>Dodaj plik z dysku | Rozszerzenie: .72aviCAdEScsscsvdgn.<br>.docdocxdwrdwgdxfgeotiffgftgmlgz.<br>.gziphrmljp2.joggggjnmatmay.<br>.mpegmpeg4mpgodpodsodtoggogv.<br>.ottPAdESpdfpngpptpptcmg.rtforg.<br>.tartiffdftdstxvaXAdESstmlds. |

14. Sprawdź poprawność danych i kliknij przycisk "Dalej"

| Imię *                                                                                                    | Nazwisko *                                                               |
|----------------------------------------------------------------------------------------------------|--------------------------------------------------------------------------|
|                                                                                                    |                                                                          |
| Numer PESEL                                                                                                    | Numer telefonu                                                           |
|                                                                                                    |                                                                          |
| Adres e-mail                                                                                                    |                                                                          |
|                                                                                                    |                                                                          |
| Odpowiedź dostaniesz na skrzynkę ePUA<br>Chcesz ją dostać pocztą tradycyjną? Klikni<br>DALEJ                                                            | ° (Gov).<br>Ij tutaj                                                     |
| <ol> <li>Potrzebujesz pomocy z wypełnieniem form<br/>Zadzwoń lub napisz: tel. 42 253 54 50, e-m<br/>Pracujemy od poniedziałku do piątku w go</li> </ol> | nularza?<br>nal <b>i epuap-pomoc⊜coi.gov.pl.</b><br>odzinach 7.00-18.00. |

15. System pokaże wizualizację wniosku, który trzeba jeszcze podpisać.

| WNIOSEK                                                                                                    |                              |                                                                                                    |
|----------------------------------------------------------------------------------------------------|------------------------------|----------------------------------------------------------------------------------------------------|
| Wniosek o dodatek węglowy                                                                                              |                              |                                                                                                    |
| W załączniku przesyłam wniosek o dodatek węglowy.                                                                      |                              |                                                                                                    |
|                                                                                                    | Dokument nie zawiera podpisu |                                                                                                    |
|                                                                                                    | Podpis elektroniczny         |                                                                                                    |
| <ul> <li>Uwagat jeżeli chcesz podpisać pisma, system przeniesie cię na pz.gov.pl.<br/>Tam podpiszesz pismo.</li> </ul> |                              |                                                                                                    |
| 🗲 Wróć do edycji danych                                                                                                |                              |                                                                                                    |
| WYŚLIJ BEZ PODPISU PRZEJDŹ DO PO                                                                                       | DDPISU                       | <ul> <li>Wysyłasz pismo bez podpisu?</li> <li>Pamiętaj, że niektóre procedury</li> <li>wymagają tego podpisu.</li> </ul> |

16. Kliknij "Podpisz profilem zaufanym", a następnie wyślij podpisany wniosek. Gotowe!

| PROFIL ZAUFANY | AKTUALNOŚCI | POMOC | KONTAKT |        |                                   |
|----------------|-------------|-------|---------|--------|-----------------------------------|
| Podpisywanie   | e dokumentu |       |         | Anuluj | Podpisz podpisem zaufanym         |
|                |             |       |         |        | Podpisz podpisem kwalifikowanym » |

Urzędowe potwierdzenie złożenia (UPD) wniosku będzie dostępny w Twojej skrzynce.

Tylko otrzymanie UPD gwarantuje, że wniosek został dostarczony do Urzędu Miasta!